# 赞悦科技 ASMV3 安装配置手册

深圳市赞悦科技有限公司

2016 年 8 月 31日

## 文档信息

| 文档名称 | 深圳市赞悦科技有限公司-ASM 安装配置手册 |      |                 |  |  |
|------|------------------------|------|-----------------|--|--|
| 版本号  | 1.0                    | 版本日期 | 2016 年 8 月 31 日 |  |  |
| 编订人  | Lieg                   | 编订日期 | 2016 年 8 月 31 日 |  |  |
| 复审人  |                        | 复审日期 |                 |  |  |

版本历史

| 版本号 | 修订人  | 版本日期            | 说明             |
|-----|------|-----------------|----------------|
| 1.0 | Lieg | 2016 年 8 月 31 日 | 适用于 ASMV3 安装配置 |
|     |      |                 |                |
|     |      |                 |                |
|     |      |                 |                |

## 目录

| <i>—</i> , | ASM 安装1                                      |
|------------|----------------------------------------------|
|            | 1.1、ASMV3 安装准备1                              |
|            | 1.2、ASM 安装环境1                                |
|            | 1.3、安装 ASMv32                                |
|            | 1.3.1、解压安装包2                                 |
|            | 1.3.2、卸载后重新安装 ASMv3 场景2                      |
|            | 1.3.3、ASM 配置(/etc/hosts 未添加 localhost 解析场景)3 |
| <u> </u>   | Agent 安装配置                                   |
|            | 2.1、Linux版 Agent 安装                          |
|            | 2.1.1、修改配置文件                                 |
|            | 2.1.2、安装 agent 5                             |
|            | 2.1.3、启动 agent 服务5                           |
|            | 2.1.4、tsagent 日志查看5                          |
|            | 2.2、Windows版Agent安装                          |
|            | 2.2.1、修改配置文件                                 |
|            | 2.1.2、安装 tsagent6                            |
|            | 2.1.3、启动 tsagent 服务6                         |
|            | 2.1.4、tsagent 日志查看6                          |
| Ξ,         | ASM 常见问题                                     |

| 3.1、 | 系统类问题        | <br>7 |
|------|--------------|-------|
| 3.2、 | UI 类问题(界面显示) | <br>7 |

# 一、ASM 安装

# 1.1、ASMV3 安装准备

ASM 安装包, putty, sftp 上传下载工具 (Winsep, Filezilla), tsagent 安装包 (Linux 版, Windows 版), SQLyog 客 户端,管理许可秘钥。

# 1.2、ASM 安装环境

监控系统(TechSure-ASM)环境准备:

| 操作系统   CENTOS/REHL 6.3   CENTOS/REHL 6.5     CPU   2 核   4 核     内存   4GB   16GB     数据卷   50GB   80GB   大约满足 100 个监控节 | 环境准备 | 最    | 低     | 酉己   | 聖旦   | 推   | 荐     | 配    | 罤直            | 备注 |
|----------------------------------------------------------------------------------------------------|------|------|-------|------|------|-----|-------|------|---------------|----|
| CPU 2 核 4 核   内存 4GB 16GB   数据卷 50GB 80GB 大约满足100个监控节                                                                  | 操作系统 | CEN  | TOS/F | REHL | 6.3  | CEN | TOS/I | REHL | 6.5           |    |
| 内存     4GB     16GB       数据卷     50GB     80GB     大约满足 100 个监控节                                                      | CPU  | 2 核  |       |      | 4核   |     |       |      |               |    |
| 数据卷 50GB 80GB 大约满足 100 个监控节                                                                                            | 内存   | 4GB  |       |      | 16GB |     |       |      |               |    |
|                                                                                                    | 数据卷  | 50GB |       |      | 80GB |     |       |      | 大约满足 100 个监控节 |    |

## 1.3、安装 ASMv3

#### 1.3.1、解压安装包

tar -xvf install\_package\_v3xxx.tgz

执行安装脚本

./setup

注: 1) 安装默认在/app 目录下, 若/app 目录不存在, 会自动创建;

2) IP 最好不要默认,需填写安装 ASM 主机 IP;

3) 安装完成后,注意防火墙策略。

#### 1.3.2、卸载后重新安装 ASMv3 场景

**1.3.2.1、**停止 ASM (balantflow, Moncollector, tsmq) 进程, 执行

ps ax | grep java ----查询进程

kill -9 XXX XXX XXX (XXX 表示进程号)

或执行

deployadmin -s balantflow (Moncollector, tsmq) -a stop balantflow (Moncollector, tsmq)

1.3.2.2、停止 mysq1 服务,执行

ps ax | grep mysql

kill -9 XXX XXX

或执行

service techsuredb stop (推荐使用)

注: 若任意一个进程或者没有停止, 重新安装 ASMv3 无法成功。

# 1.3.3、ASM 配置(/etc/hosts 未添加 localhost 解析场景)

#### 1.3.3.1 修改 balantflow 配置

vi /app/systems/balantflow/config/config.properties

| Hdatabase properties                                                    |
|-------------------------------------------------------------------------|
| db. driverClassName = com. mysql. jdbc. Driver                          |
| #db.ur1 🤜 jdbc:mysq1://svn.zanyue.com:7002/case?characterEncoding=UTF-8 |
| #3306                                                                   |
| db.url = 🕧bc:mysql://localhost🐹306/bsm?characterEncoding=UTF-8          |
| db.username = root                                                      |
| db.password = zanyue\$2012                                              |
| conn.validationQuery = select 1                                         |
| conn.testOnBorrow = true                                                |
| conn.maxActive = 50                                                     |
| conn.initialSize = 4                                                    |
|                                                                         |
| #jms properties                                                         |
| jms.url=tcp://localhost:61616                                           |
|                                                                         |

vi /app/systems/balantflow/sysconfig/servers/server.xml

Realm className="com.techsure.balantrealm.catalina.realm.JDECRealm" connectionName="root" connectionPassword="zanyus\$2012" connectionURL="jdbc:mveqt;//localhost)3300 m°characterEncoding=IJTF-8" debug="99" driverMame="com.mvsql.jdbc.Driver" roleNameCol="vole\_name" roleTeamNameCol="vole\_name" roleTeamTable="flow\_team\_rote" UserCredd" "password" userNameCol="user\_id" userColeTable="flow\_user" userTeamTable="flow\_user" userTeamTable="flow\_user" (dost name="localhost" appBase="\$ (techsure.home)/systems/balantflow/apps"

#### 1.3.3.2 修改 moncollector 配置

vi /app/systems/moncollector/config/config.properties

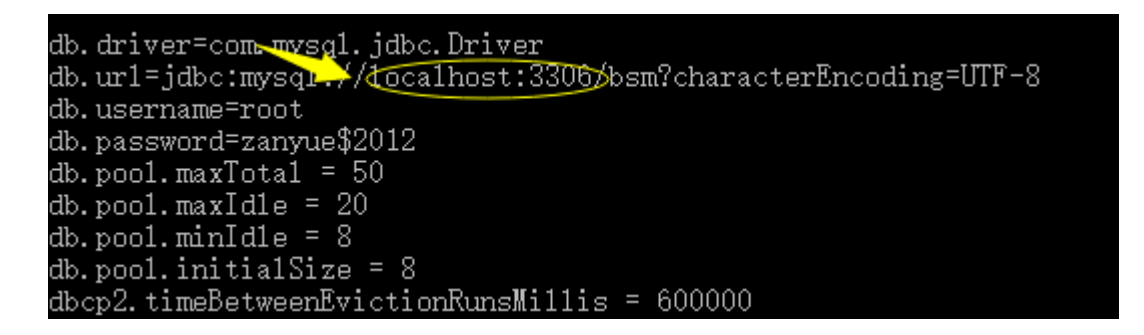

#### 1.3.3.3 重启 balantflow 和 moncollector

deployadmin -s balantflow -a restart balantflow

deployadmin -s moncollector -a restart moncollector1

# 二、Agent 安装配置

# 2.1、Linux 版 Agent 安装

## 2.1.1、修改配置文件

解压 tsagent.zip 包,进入 tsagent/conf/目录修改 agent.ini 中 serverbaseurl 属性,执行

unzip tsagent.zip

#### vi tsagent/conf/agent.ini

serverbaseurl=http://ASM 主机 IP:2929

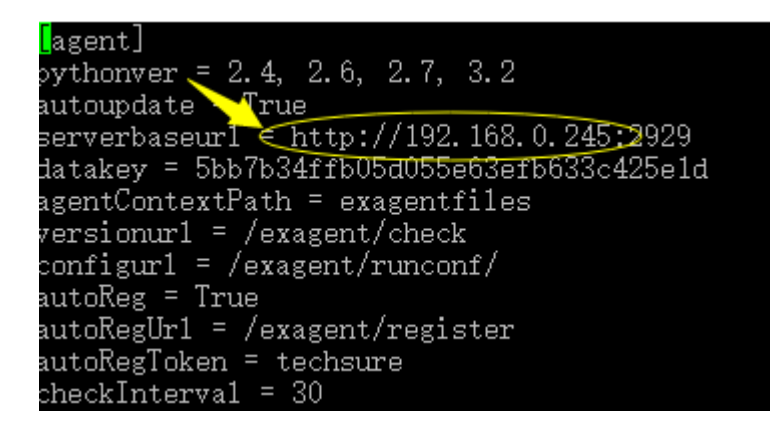

## 2.1.2、安装 agent

cd /tsagent/bin/

./setup.sh

## 2.1.3、启动 agent 服务

cd /tsagent/bin/

./exagent.sh start

#### 2.1.4、tsagent 日志查看

less /tsagent/log/exagent.log (manager.log)

# 2.2、Windows 版 Agent 安装

#### 2.2.1、修改配置文件

解压 tsagent\_win. zip 包, 进入 tsagent/conf/目录修改 agent. ini

中 serverbaseurl 属性

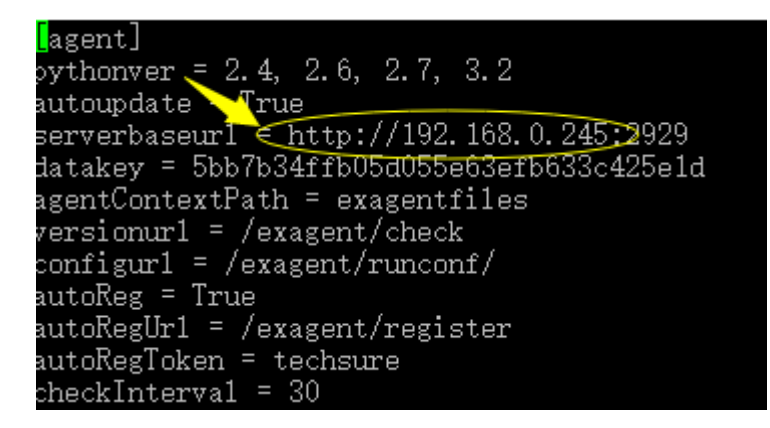

## 2.1.2、安装 tsagent

用管理员身份运行 install.bat

#### 2.1.3、启动 tsagent 服务

用管理员身份运行 exagent.bat

#### 2.1.4、tsagent 日志査看

/tsagent/log/tsagent.log (manager.log)

# 三、ASM 常见问题

# 3.1、系统类问题

| 编号 | 问题描述              | 解决办法                       |
|----|-------------------|----------------------------|
| 1  | 安装 ASMv3 监控,执     | #hostname,查看主机名称是否有特殊符号; 若 |
|    | 行./setup.sh时,无法获  | 有,则修改主机名称;修改主机名称后仍无法       |
|    | 取 host IP, 导致安装失败 | 获取,则需修改 hosts,将主机域名添加进去    |
| 2  | 安装 ASMv3 完成后在浏览   | 在服务器上添加相应的防火墙策略            |
|    | 器无法连接(网络互通场       |                            |
|    | 景)                |                            |

# 3.2、UI 类问题(界面显示)

| 编号 | 问题描述              | 解决办法                        |
|----|-------------------|-----------------------------|
| 1  | 添加监控目标后,在监控目      | 标签授权问题,系统管理->标签管理->编辑       |
|    | 标中无法显示            | 标签->只读授权 and 管理授权都要授权。      |
| 2  | 曲线图没有数据,无法绘制      | 数据库 ASMv3 里没有 even 事件, 需导入  |
|    | 曲线                | event 事件。                   |
| 3  | exagent 服务启动后,看不到 | 若 exagent 服务正常启动(且配置文件 ok), |
|    | job 信息            | 需要等待几分钟, job 信息才会显示出来       |